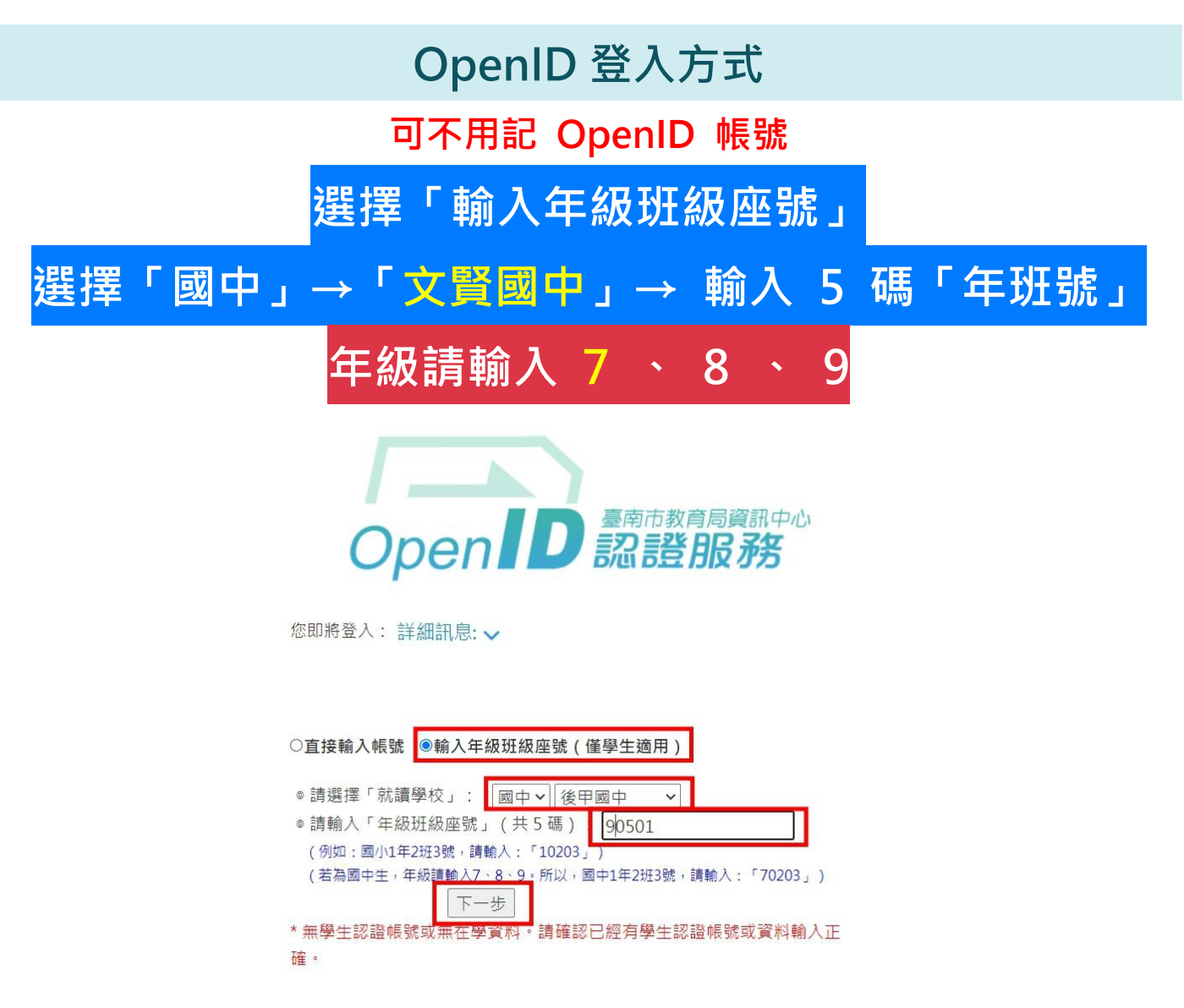

再輸入密碼→按「下一步」

PS :新轉入台南市學生,密碼預設為身分證後四+出生月日後四

| ○直接輸入帳號 ◉輸入年級班級座號(僅學生適用)                   |
|--------------------------------------------|
| ◎請選擇「就讀學校」: 國中 > 後甲國中 >                    |
| ◎ 請輸入「年級班級座號」(共 5 碼): 90501                |
| (例如:國小1年2班3號,請輸入:「10203」)                  |
| (若為國中生,年級請輸入7、8、9。所以,國中1年2班3號,請輸入:「70203」) |
|                                            |
| 重新輸入年級班級座號                                 |
|                                            |
|                                            |
| <b>₽</b> ••••••                            |
|                                            |
|                                            |
|                                            |
| 下一步                                        |

## 忘記帳密怎麼查?

曾經在台南市國中小就讀,就可能已經有帳號,可以直接查詢看看 請點「忘記帳密」如以下畫面,輸入相關資料即可<u>查詢帳號</u>和<u>重設密碼</u> 首頁找或直接點此連結: https://estdpassport.tn.edu.tw/StdResetPW.aspx

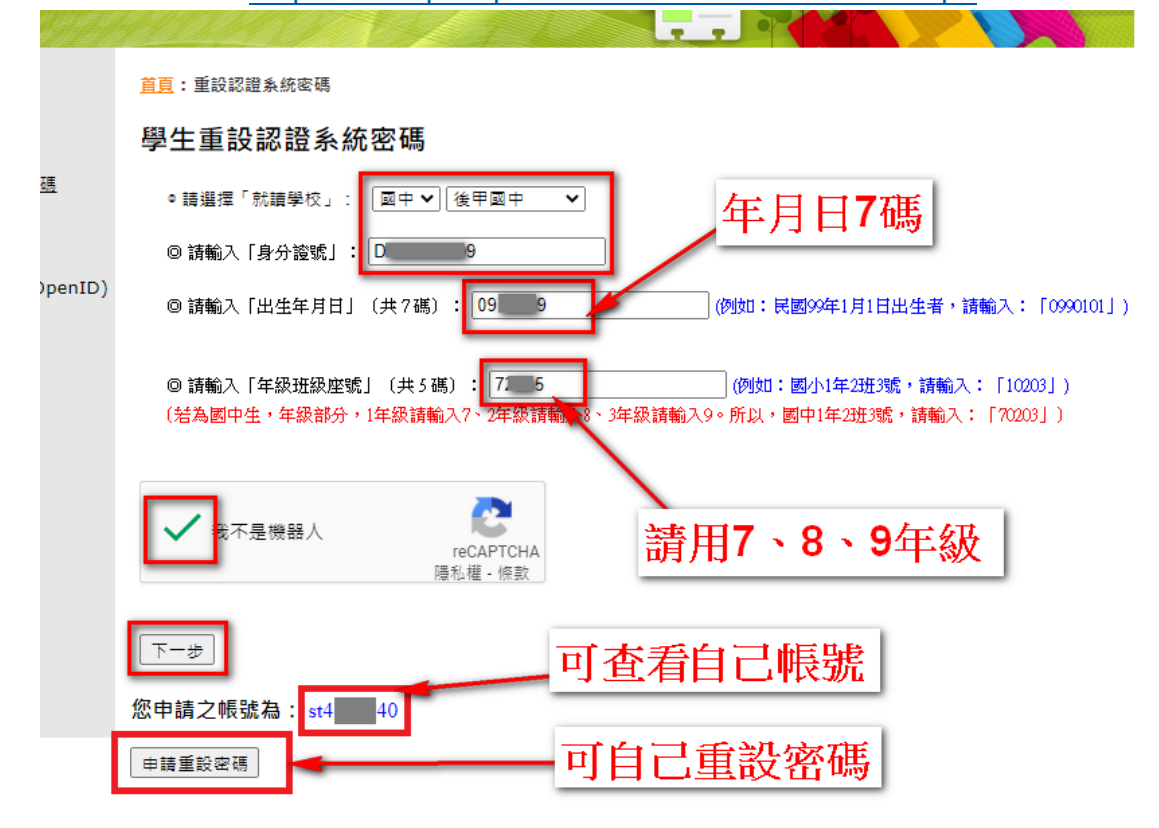

## 學生帳號不須申請

依據教育局公告 182295 號,摘要如下:

1. 自 110 學年度起, 關閉學生認證系統「註冊帳號」之功能。

2.爾後學生無須再申請帳號,由學生認證系統自動產生,如「國小新生入學之學生」、「各年級轉入生」及「未申請過帳號之在校生(2~9年級)」,皆由系統自動產生帳號。

3.學生可使用該帳號登入系統·亦可透過「輸入年級班級座號」的方式·系統會自動帶入帳號。

4.自動產生帳號之密碼,預設為:身分證號後 4 碼 + 出生月日 4 碼,共 8 碼。

5.110 年 8 月 9 日前已註冊之帳號皆可繼續使用。